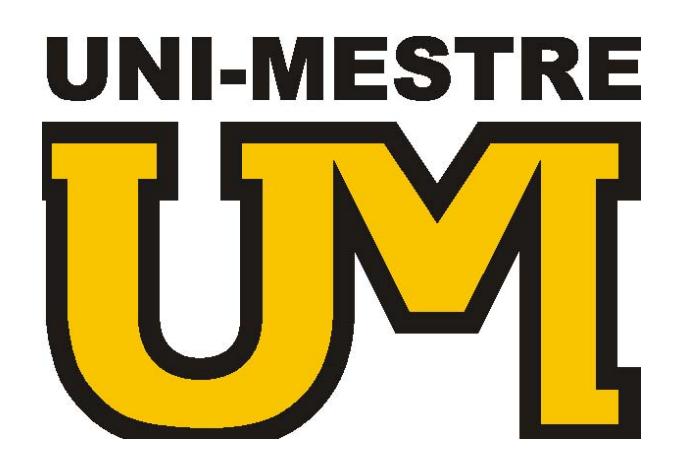

# Sistema Integrado de Gestão Educacional

# MANUAL DO PROCESO: CONFIGURAÇÃO DE PRAZOS DO DIÁRIO DE CLASSE (Versão 1.0.3.36)

Última Revisão: 15 de fevereiro de 2006.

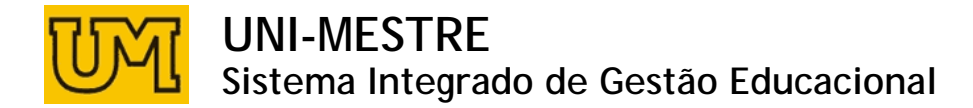

### Objetivos:

Esse guia tem como finalidade explicar passo-a-passo como proceder para a correta configuração dos prazos do diário de classe. Os prazos do diário de classe são essenciais para a definição das datas de início e fim dos bimestres, trimestres ou semestres e consequentemente através desses prazos é que será permitida ou não a inclusão/alteração dos dados inseridos pelos professores no Diário de Classe On-Line.

## Acessando os Prazos dos Diários de Classe

- 1. Abra o sistema acadêmico;
- 2. Abra a tela de Prazos do Diário de classe;

| Módulo | Cadastros | Pessoas   | Matrículas                                   | Secretaria                                                                                   | Relatórios | Configurações                 |                                  |           |       |                      |      |
|--------|-----------|-----------|----------------------------------------------|----------------------------------------------------------------------------------------------|------------|-------------------------------|----------------------------------|-----------|-------|----------------------|------|
| Acad   | lêmico    | Cadastros | Pes                                          | soas                                                                                         | Matrículas | Secretaria                    | Relatórios                       | Configura | ações | 0<br>Sair            |      |
|        |           |           |                                              |                                                                                              |            | Diário de Cla                 | asse                             | ×.        | Praz  | zos do Diário de Cla | asse |
|        |           |           |                                              |                                                                                              |            | Ficha Individ<br>Bloquear/De  | dual<br>esbloquear Etapa         |           | Visu  | alizar Diários       |      |
|        |           |           | Digitação de<br>Digitação da<br>Digitação de | Digitação de Médias e Faltas<br>Digitação da Prova Institucional<br>Digitação de Aulas Dadas |            |                               |                                  |           |       |                      |      |
|        |           |           |                                              |                                                                                              |            | Digitação de<br>Lista de Free | e Freq./Faltas (por<br>q./Faltas | aluno)    |       |                      |      |
|        |           |           |                                              |                                                                                              |            | Histórico<br>Observaçõe       | s para Diploma                   | ۲<br>۲    |       |                      |      |

3. Nesta tela, estão disponíveis todos os prazos gerados para a sua instituição no ano semestre informado na parte superior da tela - se não houver nenhum registro ou o prazo da etapa um for maior que a data atual, aparecerá à informação no diário do professor que o professor *não possui departamentos cadastrados*:

| Académico       Image: Section and Section and Sectin and Section and Sectin and Section and Sect                                 | Módulo Cadastros Pessoas Matrículas Secretaria Relatórios Configurações                                                                                                    | _ 8 ×                         |
|----------------------------------------------------------------------------------------------------|----------------------------------------------------------------------------------------------------|-------------------------------|
| PRAZOS DO DIARIO DE CLASSE         Ano/Semestre:       2006/1         Utro:       Baixe dos dados de turmat:         Inicio:       Fin:         Inicio:       Fin:         Inicio:       Fin:         Inicio:       Fin:         Digitação das notas do exame:       Liberação das médias da etapa:         C 3       6         C 4       0         S       10         PRAZOS DO ANO/SEMESTRE         Curso       Turma         Etapa       Baixa línico         Baixa línico       Baixa Fin         Envio línico       Envio línico         Evis       Turma         Etapa       Baixa línico         Baixa Fin       Envio línico         Envio línico       Envio línico         Evis Novio línico       Envio línico         Evis Novio línico       Envio línico         Evis Novio línico       Evis Novio Fin         Exame línico       Exame línico         Exame línico       Exame línico         Evis Novio Recentrativo       Evis Parturma                                                                                                    | Image: Cadastros         Image: Cadastros         Image: Cadastros         Image: Cadastros         Image: Cadastros         Image: Cadastros         Image: Configurações         Image: Cadastros |                               |
| Ano/Semestre:       2008/1 <ul> <li>Curso:</li> <li>Turma:</li> <li>Inicio:</li> <li>Fin:</li> <li>Diglação das notas do exame:</li> <li>Liberação das médias da etapa:</li> <li>C 2 C 7 7</li> <li>C 3 C 8</li> <li>Tiricio:</li> <li>Fin:</li> <li>Diglação das notas do exame:</li> <li>Liberação das médias da etapa:</li> <li>Diglação das notas do exame:</li> <li>Liberação das médias da etapa:</li> <li>Diglação das notas do exame:</li> <li>Diglação das notas do exame:</li> <li>Liberação das médias da etapa:</li> <li>Data:</li> <li>Data:</li> <li>Desta:</li> <li>Diglação das notas do exame:</li> <li>Diglação das notas do exame:</li> <li>Dista:</li> <li>Diglação das notas do exame:</li></ul>                                                                                                    | PRAZOS DO DIARIO DE CLASSE                                                                                                    |                               |
| Curso:       Baixa dos dados de turmes:       Envio das notas para a secretaria:         Turma:       Inicio:       Fin:         C 1       6       Digitação das notas do exame:       Inicio:         C 2       7       Digitação das notas do exame:       Liberação das médas da etapa:         C 2       7       Digitação das notas do exame:       Data:         C 4       7       Digitação das notas do exame:       Data:         C 5       10       PRAZOS DO ANO/SEMESTRE       Data:         Curso       Turma       Etapa       Baixa ínicio       Baixa fini       Envio ínicio       Envio Fini       Exame ínicio       Exame Fini         Curso       Turma       Etapa       Baixa ínicio       Baixa Fini       Envio ínicio       Envio Fini       Exame ínicio       Exame Fini         Curso       Turma       Etapa       Baixa ínicio       Baixa Fini       Envio ínicio       Envio Fini       Exame ínicio       Exame Fini                                                                                                    | Ano/Semestre: 2006/1                                                                                                    |                               |
| Turma:       Início:       Fin:         C       1       6         C       2       7         C       3       6         C       2       7         C       3       6         C       4       6         C       5       10         PRAZOS DO ANO/SEMESTRE         Curso         Turma         Etapa       Baixa Inicio         Baixa Fin       Envio Inicio         Envio Inicio       Envio Inicio         Evame Inicio       Exame Fin                                                                                                    | Curso: Baixa dos dados de turmas: Enviro das notas para a secretaria:                                                                                                    |                               |
| Etapa:       C       6       Digitação das notas do exame:       Liberação das médias da etapa:         C 2       C 7       7       8       Data:       Data:         C 4       C 9       Envio       Data:       Data:         C 5       C 10       PRAZOS DO ANO/SEMESTRE       Data:       Data:         Curso       Turma       Etapa       Baixa Inicio       Baixa Fin       Envio Nicio       Envio Fin       Exame Inicio       Exame Fin         Varso       Turma       Etapa       Baixa Inicio       Baixa Fin       Envio Nicio       Envio Fin       Exame Inicio       Exame Fin                                                                                                    | Turna:         Infcio:         Fim:         Infcio:         Fim:                                                                                                    |                               |
| Etapa:          C 1         C 6         C 7         C 7         C 3         C 8         C 4         C 3         C 5         C 10         Digitação das notas do exame:         Início:         Fin:         Data:         Data:         Dat                                       |                                                                                                    |                               |
| C 2 7     C 7     C 7 |                                                                                                    |                               |
| <sup>C</sup> 3 <sup>C</sup> 8 <sup>C</sup> 4 <sup>C</sup> 9 <sup>C</sup> 5 <sup>C</sup> 10 <sup>Iniciox</sup> Fin: <sup>Data</sup> <i>PRAZOS DO ANO/SEMESTRE PRAZOS DO ANO/SEMESTRE PRAZOS DO ANO/SEMESTRE Curso Turma Etapa Batxa Fini Envio Fini Varana Etapa Batxa Fini Envio Fini Exame Inicio Varana Etapa Batxa Fini Envio Fini Exame Inicio Varana Etapa Batxa Fini Envio Fini Exame Inicio Varana Fini Fini Exame Inicio Varana Fini Envio Fini Exame Inicio Varana Fini Concelar Q Concelar</i>                                                                                                    | C 2 C 7 Digitação das notas do exame: Liberação das médias da etapa.                                                                                                    |                               |
| • 5 • 10             PRAZOS DO ANO/SEMESTRE          Curso       Turma         Etapa       Baixa Inicio       Baixa Fim         Envio Inicio       Envio Fim       Exame Inicio         Exame Inicio       Exame Inicio       Exame Fim         Image: Status       Baixa Inicio       Baixa Fim         Envio Inicio       Envio Fim       Exame Inicio         Exame Inicio       Exame Inicio       Exame Fim         Image: Status       Baixa Since       Status         Image: Status       Image: Status       Image: Status         Image: Status       Image: Status       Image: Status         Image: Status       Image: Status       Image: Status         Image: Status       Image: Status       Image: Status       Image: Status         Image: Status       Image: Status       Image: Status       Image: Status         Image: Status       Image: Status       Image: Status       Image: Status                                                                                                    | C 3 C 8 Início: Firm: Data:                                                                                                    |                               |
| PRAZOS DO ANO/SEMESTRE         Curso       Turma       Etapa       Baixa Fini       Envio Fini       Exame Inicio       Exame Fini    Image: Provide the state of the state of the stat                                                                                                    | C 5 C 10                                                                                                    |                               |
| Curso Turma Etapa Batxa Inicio Batxa Fim Envio Inicio Envio Fim Exame Inicio Exame Fim                                                                                                    | PRAZOS DO ANO/SEMESTRE                                                                                                    |                               |
| Pr 2 Incluir     Pr 2 Incluir     Pr 5 Selvar     Cencelar     Q Cencelar     Q Cencelar     Q Cencelar     Q Cencelar     Pr 72 Pr Curso     Pr 712 Fechar                                                                                                    | Curso Turma Etapa Baixa Inicio Baixa Fim Envio Inicio Envio Fim Exame Inicio Exame Fim                                                                                                    | <u>^</u>                      |
| ♥ F2 Incluir 🏂 F3 Alterar 🗙 F4 Excluir   📑 F5 Salvar ⊘ Cancelar   💁 Por Curso 🕞 Por Turma   🕪 F12 Fechar                                                                                                    |                                                                                                    |                               |
| 🗣 F2 Incluir 🏂 F3 Alterar 🗙 F4 Excluir   🔄 F5 Salvar 🧷 Cancelar   💽 Por Curso 💽 Por Turme   <table-cell-rows> F12 Fechar  </table-cell-rows>                                                                                                    |                                                                                                    |                               |
| 🗣 F2 Incluir 🏂 F3 Alterar 🗙 F4 Excluir   📑 F5 Salvar 🧭 Cancelar   💁 Por Curso 💁 Por Turma   <table-cell-rows> F12 Fechar</table-cell-rows>                                                                                                    |                                                                                                    |                               |
| 🗢 F2 Incluir 🏂 F3 Alterar 🗙 F4 Excluir   🔄 F5 Salvar ⊘ Cancelar   🛕 Por Curso 🔯 Por Turma   🕕 F12 Fechar                                                                                                    |                                                                                                    |                               |
| 👁 F2 Incluir 🏂 F3 Alterar 🗙 F4 Excluir   🚽 F5 Salvar ⊘ Cancelar   🗟 Por Curso 🗟 Por Turma   🕪 F12 Fechar                                                                                                    |                                                                                                    |                               |
| 🕈 F2 Incluir 🆓 F3 Alterar 🗙 F4 Excluir 🛛 🔐 F5 Salvar 🖉 Cancelar 🛛 💽 Por Curso 💽 Por Turma 🛛 🔀 F12 Fechar                                                                                                    |                                                                                                    |                               |
| 🗢 F2 Incluir 🏂 F3 Alterar 🗙 F4 Excluir 🛛 🕁 F5 Salvar 🧷 Cancelar 🗋 Por Curso 💁 Por Turma 🛛 🔂 F12 Fechar                                                                                                    |                                                                                                    |                               |
| Φ FZ Incluir 😰 F3 Alterar 🗙 F4 Excluir   🔛 F5 Salvar   Ø Dancelar   [0] Por Duriso   0] Por Turna   📭 F12 Fechar                                                                                                    |                                                                                                    | <u>×</u>                      |
| Contractor State Contractor State Series                                                                                                    | Φ F2 Incluir (1)231+3 Alterar X, F4 Excluir ⊨ Hobalvar ⊘ Lancelar LQ, Por Curso LQ, Por Turma Ut F12 Fechar                                                                                         | DATA: 15/02/2006 Quarta Faira |

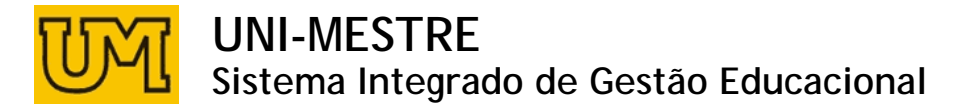

- 4. Utilize o menu inferior da tela para inserir, alterar ou excluir um prazo. Sempre que um novo registro for inserido ou uma alteração realizada, clique em Salvar para confirmar a alteração ou inclusão, ou em cancelar para retornar à situação anterior;
- 5. Ao realizar a inclusão de um novo prazo informe OU o curso OU a turma *não preencha os dois campos*;

Exemplo: Se uma regra vale para a maioria das turmas de um curso, mas é diferente para apenas uma turma, gere duas regras: uma para o curso e a outra para a turma - o sistema entenderá a regra da turma como uma exceção à regra do curso (Simulação no final deste manual).

- 6. O ano/semestre pode ser dividido em etapas; Exemplo: Instituição que trabalha com bimestres terá quatro etapas.
- Informe a data inicial e final para: baixa dos dados das turmas; envio de notas para a secretaria; digitação das notas dos exames; liberação das médias da etapa nos diários. O sistema segue o seguinte padrão para as três primeiras opções: DIA/MÊS/ANO HORA:MINUTO:SEGUNDO;
- 8. Não é necessário informar o prazo de envio das notas dos exames para etapas que não acontecem exames;

| /                                  |                          |        |                                     |                          |                     |                        |                       |           |
|------------------------------------|--------------------------|--------|-------------------------------------|--------------------------|---------------------|------------------------|-----------------------|-----------|
| Ano/Semestre:                      | 2006/1                   | -<br>- |                                     |                          |                     |                        |                       |           |
| Curso:<br>ADVANCED                 |                          | €      | Baixa dos dados de turm             | as:                      | Envio o             | las notas para a secre | taria:                |           |
| Turma:                             |                          | Ð,     | Início:<br> 15/02/2006 00:00:00     | Fim:<br>30/03/2006 15:30 | ):00 Início:        | F<br>2/2006 00:00:00   | im:<br>30/03/2006 15: | 30:00     |
| Etapa:<br>© 1<br>C 2<br>C 3<br>C 4 | C 6<br>C 7<br>C 8<br>C 9 |        | Digitação das notas do e<br>Início: | xame:<br>Fim:            | Liberaç<br>Data:    | ão das médias da etaj  | Da:                   |           |
| C 5                                | C 10                     |        |                                     | ,                        |                     |                        |                       |           |
|                                    |                          |        |                                     | PR                       | AZOS DO ANO/S       | EMESTRE                |                       |           |
| Curso                              | Turma                    | Etapa  | Baixa Início                        | Baixa Fim                | Envio Início        | Envio Fim              | Exame Início          | Exame Fim |
| ADVANCED                           |                          |        | 1 15/02/2006 00:00:00               | 30/03/2006 15:30:00      | 15/02/2006 00:00:00 | 30/03/2006 15:30:00    |                       |           |

9. A qualquer momento é possível acessar a tela de prazos do diário de classe e alterar um prazo já cadastrado.

#### Simulação

#### Situação:

O curso Ensino Médio possui três turmas. Os primeiros e segundos anos têm prazos iguais de início e fim do bimestre, mas o terceiro ano tem um prazo menor.

#### Solução:

Mesmo sendo três turmas, é necessário incluir apenas dois registros de prazos. São eles, um para o curso ensino médio, outro para a turma do terceiro ano (exceção a regra do curso por possuir um registro exclusivo para a turma).

Sendo assim:

www.uninformare.com.br

## UNI-MESTRE Sistema Integrado de Gestão Educacional

| 🎹 Módulo 🛛 Cadast | ros Pessoas Mal            | rículas Secr | etaria Relatório: | s Configuraçõe  | s               |                           |                    |                 |  |
|-------------------|----------------------------|--------------|-------------------|-----------------|-----------------|---------------------------|--------------------|-----------------|--|
| Acadêmico         | Cadastros I                | essoas       | Matrículas        | P<br>Secretaria | Relatórios      | Configuraçõe              | s Sair             |                 |  |
|                   | PRAZOS DO DIÁRIO DE CLASSE |              |                   |                 |                 |                           |                    |                 |  |
| Ano/Semestre:     | 2006/1                     |              |                   |                 |                 |                           |                    |                 |  |
| Curso:            |                            | Baixa dos    | dados de turmas:  |                 |                 | Envio das notas p         | ara a secretaria:  |                 |  |
| Turma:            |                            | Início:      |                   | Fim:            | _               | Início:<br>20/02/2006 00: | Fim:<br>00:00 18/0 | 5/2006 00:00:00 |  |
| Etapa:            | C 6                        | — Digitação  | das notas do exa  | me:             | [_              | Liberação das mé          | dias da etapa:     |                 |  |
| 03                | C 8                        | Início:      |                   | Fim:            |                 | Data:                     |                    |                 |  |
| C 5               | C 10                       |              |                   | ,               |                 |                           |                    |                 |  |
|                   | PRAZOS DO ANO/SEMESTRE     |              |                   |                 |                 |                           |                    |                 |  |
| Curso             | Turma                      | Etapa        | Baixa Início      | Baixa Fim       | Envio Início    | Envio Fim                 | Exame Início       | Exame Fim       |  |
| TODOS             | TODAS                      | 1            |                   |                 | 20/02/2006 00:0 | 18/05/2006 00:0           |                    |                 |  |

A figura acima mostra a data de início da digitação de notas no diário on-line do 1º bimestre (Para TODAS turmas) sendo dia 20/02 a data inicial para alterações da etapa 1 e dia 18/05 a data final para alterações da etapa 1. Contudo, as médias só serão mostradas no dia 20/05.

Definidas as datas de todas as turmas é necessário definir os prazos do terceiro ano, por isso teremos que incluir um prazo só para ele.

Clique novamente em Incluir, agora será necessário definir a TURMA, para isso clique na lupa ao lado do campo Turma e informe o nome da turma. Preencha os campos de Início e fim da opção ENVIO DAS NOTAS PARA A SECRETARIA. Por fim preencha o campo Liberação das médias da Etapa.

O resultado final pode ser visto na figura abaixo.

| 🎹 Módulo 🛛 Cada | astros Pessoas Ma | atrículas Secretaria Relatór | rios Configurações |                               |                               |
|-----------------|-------------------|------------------------------|--------------------|-------------------------------|-------------------------------|
| Acadêmico       | Cadastros         | Pessoas Matrículas           | Secretaria F       | lelatórios Configurações      | Sair                          |
|                 |                   |                              | PRAZO              | S DO DIÁRIO DE CLASSE         |                               |
| Ano/Semestre    | e: 2006/1         | •<br>•                       |                    |                               |                               |
| Curso:          |                   | Baixa dos dados de turma     | as:                | Envio das notas para a        | a secretaria:                 |
| Turma:<br>3A    |                   | Início:                      | Fim:               | Início:<br>10/02/2006 00:00:0 | Fim:<br>0 13/05/2006 00:00:00 |
| Etapa:          | C 6               | Digitação das notas do e     | xame:              | Liberação das médias          | da etapa:                     |
| C 2<br>C 3      | C 7<br>C 8<br>C 9 | Início:                      | Fim:               | Data:                         | _                             |
| C 5             | C 10              |                              |                    |                               |                               |
|                 |                   |                              | PRAZ               | OS DO ANO/SEMESTRE            |                               |
| Curso           | Turma             | Etapa Baixa Início           | Baixa Fim Envio    | Início Envio Fim Exar         | me Início Exame Fim           |
| TODOS           | TODAS             | 1                            | 20/02              | /2006 00:0 18/05/2006 00:0    |                               |
|                 | 3A                | 1                            | 10/02              | /2006 00:0 13/05/2006 00:0    |                               |